| 🦉 💿 iesMobile Page                                                      | ×                     |                                    |                               |                                             |                     |
|-------------------------------------------------------------------------|-----------------------|------------------------------------|-------------------------------|---------------------------------------------|---------------------|
| ← → C ③ loca                                                            | alhost/request        |                                    |                               |                                             |                     |
| ♠ □                                                                     |                       | ¥ Ů                                |                               |                                             |                     |
|                                                                         | Profit and Lo         | Plenty Investm<br>ss (Income State | ents<br>ment) for Oct 201     | 1                                           |                     |
|                                                                         | Actual Current        | Budget                             | Actual YTD                    | Budget YTD                                  | Annual Budget       |
| Revenue<br>Stock Sales<br>Other                                         | 0<br>(1,400)          | 0<br>0                             | 0<br>(1,066,506)              | 0                                           | 0<br>0              |
| Total Revenue                                                           | (1,400)               | 0                                  | (1,066,506)                   | 0                                           | 0                   |
| Costs<br>Rent and Utilities<br>Bad Debts<br>Staff Costs<br>Office Costs | 4,007<br>(1,690)<br>0 | 0<br>0<br>0                        | 55,597<br>335,519<br>17,427   | 0<br>0<br>0                                 | 0<br>0<br>0         |
| Audit Fees<br>Computer Systems<br>Equipment Maintenance                 | 0<br>0<br>1,690       | 0<br>0<br>0                        | 15,470<br>2,645<br>27,166     | 0<br>0<br>0                                 | 0<br>0<br>0         |
| Sundry Expenses<br>Total Cost of Sales                                  | 27<br>4,034           | 0                                  | 12,084<br>465,909             | 0<br>0                                      | 0                   |
| Gross Profit                                                            | 2,634                 | 0                                  | (600,597)<br>Ye:<br>Cu<br>Ye: | o<br>ar Start<br>rrent<br>ar End<br>le-Calc | 0<br>27<br>34<br>38 |

Slide notes: On a Report like this where values are often made up of multiple Accounts, we may provide drill options to see the detail of the Accounts values that make up the final Report value. Here is an example of such a drill option. We call this type of drill an Accounts Value drill, because it is a drill that leads to 1 or many Accounts that have been used to provide a Value on the Report.

| 🖉 🖻 iesMobile Page                       | ×                    |                                      |                           |                       |               |
|------------------------------------------|----------------------|--------------------------------------|---------------------------|-----------------------|---------------|
|                                          | host/request         |                                      |                           |                       |               |
| ♠ □                                      |                      | н С                                  |                           |                       |               |
|                                          | Profit and Lo        | Plenty Investme<br>ss (Income Stater | ents<br>ment) for Oct 201 | 1                     |               |
|                                          | Actual Current       | Budget                               | Actual YTD                | Budget YTD            | Annual Budget |
| Revenue<br>Stock Sales<br>Other          | 0<br>(1,400)         | 0<br>0                               | 0<br>(1,066,506)          | 0<br>0                | 0             |
| Total Revenue                            | (1,400)              | 0                                    | (1,066,506)               | 0                     | 0             |
| Costs<br>Rent and Utilities<br>Rad Dobto | 4,007                | 0                                    | 55,597                    | 0                     | o             |
| Staff Costs<br>Office Costs              | (1,690)<br>0         | 0                                    | 335,51 click<br>17,427    | to drill for detail 0 | a             |
| Audit Fees<br>Computer Systems           | 0<br>0               | 0                                    | 15,470<br>2,645           | 0                     | 0             |
| Sundry Expenses<br>Total Cost of Sales   | 1,890<br>27<br>4,034 | 0                                    | 12,084<br>465,909         | 0                     | 0             |
| Gross Profit                             | 2,634                | 0                                    | (600,597)                 | 0                     | 0             |
|                                          |                      |                                      |                           |                       |               |
|                                          |                      |                                      | Ye                        | ar Start              | 27            |
|                                          |                      |                                      | Cur                       | rrent                 | 34            |
|                                          |                      |                                      | Yea                       | ar End                | 38            |
|                                          |                      |                                      | R                         | e-Calc                |               |
|                                          |                      |                                      |                           |                       |               |

Slide notes: Yet when we point at the Current total for Rent and Utilities we do not see any drill option. Well, we are going to insert a drill option for that now, to see how easily it is done.

| ← → C S local        | host/request   |                                    |                            |            |               | 숬 🔒                                     |
|----------------------|----------------|------------------------------------|----------------------------|------------|---------------|-----------------------------------------|
|                      |                |                                    |                            |            |               | ~ ~ ~ ~ ~ ~ ~ ~ ~ ~ ~ ~ ~ ~ ~ ~ ~ ~ ~ ~ |
|                      |                | F O                                |                            |            |               | ies <b>Mobile</b>                       |
|                      | Profit and Lo: | Plenty Investm<br>ss (Income State | ents<br>ement) for Oct 201 | 1          |               |                                         |
|                      | Actual Current | Budget                             | Actual YTD                 | Budget YTD | Annual Budget |                                         |
| levenue              | 0              | 0                                  | 0                          | 0          | 0             |                                         |
| itock Sales          | (1,400)        | 0                                  | (1,066,506)                | 0          | 0             |                                         |
| Total Revenue        | (1,400)        | 0                                  | (1,066,506)                | 0          | 0             |                                         |
| Costs                |                |                                    |                            |            |               |                                         |
| Rent and Utilities   | 4,007          | 0                                  | 55,597                     | 0          | 0             |                                         |
| ad Debts             |                |                                    |                            |            |               |                                         |
| Staff Costs          | (1,690)        | 0                                  | 335,519                    | 0          | 0             |                                         |
| Office Costs         | 0              | 0                                  | 17,427                     | 0          | 0             |                                         |
| Audit Fees           | 0              | 0                                  | 15,470                     | 0          | 0             |                                         |
| Computer Systems     | 0              | 0                                  | 2,645                      | 0          | 0             |                                         |
| quipment Maintenance | 1,690          | 0                                  | 27,166                     | 0          | 0             |                                         |
| Sundry Expenses      | 2/             | 0                                  | 12,084                     | 0          | 0             |                                         |
| lotal Cost of Sales  | 4,034          | U                                  | 465,909                    | U          | U             |                                         |
| Gross Profit         | 2,634          | 0                                  | (600,597)                  | 0          | 0             |                                         |
|                      |                |                                    |                            |            |               |                                         |
|                      |                |                                    |                            |            |               |                                         |
|                      |                |                                    | Ye                         | ar Start   | 27            |                                         |
|                      |                |                                    | Cu                         | rrent      | 34            |                                         |
|                      |                |                                    |                            |            | 38            |                                         |
|                      |                |                                    | Ye                         | ar End     | 50            |                                         |
|                      |                |                                    |                            | la Cala    |               |                                         |
|                      |                |                                    | - F                        | te-Calc    |               |                                         |

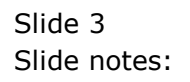

| IES C | lient v8 | .34 : My II | S                        |                 |                       |
|-------|----------|-------------|--------------------------|-----------------|-----------------------|
| elp   | Submit   | Quit I      | unctions Commands        |                 |                       |
|       | _        | 2           | •                        | • • • • • • • • |                       |
|       |          | •           | ~                        | * ( " "         |                       |
| 1     | Console  | 2 Pre       | Run 3 The Tags 4 Options | _               |                       |
|       |          |             |                          |                 |                       |
|       | Tag R    | esult Ma    | Cros: -                  |                 | Where is that tag !   |
|       | 3        | >>> Tags    | Value Names              | Exec It         |                       |
|       | 1        | 0001        | Co Name                  | 1               | Select from Tag List  |
|       | 2        | 0002        | Period                   | 1               |                       |
|       | 3        | 0003        | Revenue: Cur             | 1               | Search for Tag Number |
|       | 4        | 0004        | Revenue: Bud             | 1               |                       |
|       | 5        | 0005        | Revenue: YTD             | 1               | October for Top Name  |
|       | 6        | 0006        | Revenue: YTD Bud         | 1               | Search for Fay Name   |
|       | 7        | 0007        | Revenue: Ann Bud         | 1               |                       |
|       | 8        | 0014        | Stock Sales: Cur         | 1               |                       |
|       | 9        | 0015        | Stock Sales: Bud         | 1               |                       |
|       | 10       | 0016        | Stock Sales: YTD         | 1               |                       |
|       | 11       | 0017        | Stock Sales: YTD Bud     | 1               |                       |
|       | 12       | 0018        | Stock Sales: Ann Bud     | 1               | Current Tag Focus: -  |
|       | 13       | 0019        | Other: Cur               | 1               |                       |
|       | 14       | 0020        | Other: Bud               | 1               | 23                    |
|       | 15       | 0021        | Other: YTD               | 1               | R0W                   |
|       | 16       | 0022        | Other: YTD Bud           | 1               | lag# 0025             |
|       | 17       | 0023        | Other: Ann Bud           | 1               | Name Rent: Cur        |
|       | 18       | 0024        | Tot Revenue: Cur         | 1               |                       |
|       | 19       | 0025        | Tot Revenue: Bud         | 1               | Open the Tag Macro    |
|       | 20       | 0026        | Tot Revenue: YTD         | 1               |                       |
|       | 21       | 0027        | Tot Revenue: YTD Bud     | 1               |                       |
|       | 22       | 0028        | Tot Revenue: Ann Bud     | 1               |                       |
|       | 23       | 0029        | Rent: Cur                | 1               |                       |
|       | 24       | 0030        | Rent: Bud                | 1               |                       |
|       |          |             | Dentes VTD               |                 |                       |

Slide notes: We open the Tag Template for that Report Value.

| IES Client v8.34 : My IES               |                                                                                                    |                                                                                                    |                       |
|-----------------------------------------|----------------------------------------------------------------------------------------------------|----------------------------------------------------------------------------------------------------|-----------------------|
| Help Submit Quit Fu                     | Actions Commands                                                                                                    | <ul> <li>п</li> <li>•</li> </ul>                                                                                                    | <ul> <li>×</li> </ul> |
|                                         | TEMPLATE OO2: GL NU         TAG #       0029         Name       Rent: Cur         Name #1 (Mandalor)       Iret-cur LEDGER: Actual         Name #2 (Optional)       Iret-cur LEDGER: Actual         Name #2 (Optional)       Iret-cur LEDGER: Actual         Sub Act Lock       Iret no operation         Dril Object       18 | Tag Addressing       relative         Period Mapping       2 tag maps to current year         Forex Exchange       1: not used         Financial Scaling       1: not apply rounding         Rounding for       Display Mask         Alignment       Result Width         Bold ?       NORMAL         Underline ?       NORMAL         Sign Convert ? (+f.)       Sign Convert ? (+f.)         Tag Result       AliMAYS RETURN A RESULT         Conditional Value       - | I                     |
| Session Info: Tim [ @ Plent<br>g) Wport | Investments - lesbusiness1 ] is using IES                                                                                                    | nplate 🗔 BGFREND-TAG-TEMPLATE1 🔇 201                                                                                                    | 1/10/13 11:02:18      |

Slide notes: If the Template is one of those that allow selection of multiple Accounts, whether GL or other, to build a value for the Report, then we will likely find a drill object field on the Template.

| Help Submit Quit Fu         | nctions Commands                          |                                                                                                    |                                                                                             |
|-----------------------------|-------------------------------------------|----------------------------------------------------------------------------------------------------|---------------------------------------------------------------------------------------------|
| Help Submit Quit Fu         | nctions Commands                          | ric - Single Rule<br>Tag Addressing Period Mapping Forek Exchange Financial Scaling Rounding for exclassing Rounding 1: do not apply rounding Display Mask MR02, 1 I: right justified 21 NORMAL NORMAL Underline ? NORMAL Sign Convert ? (+/-) Tag Result Operator Conditional Value | v     x       v     v       v     v       v     v       v     v       v     v       v     v |
| Session Info: Tim [ @ Plent | Investments - Iesbusiness1 ] is using IES | 5 BOFREND-TAG-TEMPLATE1 (7) 20                                                                                                    | 11/10/13 11:02:18                                                                           |

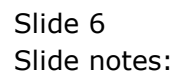

| ES Client v8.34 : My IES<br>Help Submit Quit Fu | nctions Commands                                                                                                    | ) <b>« »</b> IT I                                                                                                    | * 0                                                                                                    | ×        |
|-------------------------------------------------|----------------------------------------------------------------------------------------------------|----------------------------------------------------------------------------------------------------|----------------------------------------------------------------------------------------------------|----------|
|                                                 | TAG #       0029         Name       Rent: Cur         Name # 1 (Mandatory)       Liact-cur LEDGER:         Name # 2 (Optional)       Liact-cur LEDGER:         Name # 2 (Optional)       Spos Pail Position         Sub Acct Lock       Drill Object | 002: GL Numeric - Si<br>Actual Tag Addressing<br>Period Mapping<br>Forex Exchange<br>Financial Scaling<br>Rounding for<br>Display Mask<br>Alignment<br>Result Width<br>Bold ?<br>Underline ?<br>Copy Template<br>Renove Template<br>Reveal Logic<br>Save | relative v<br>2: tag maps to current year v<br>1: not used v<br>1: no scaling v<br>1: do not apply rounding v<br>MR02, 1<br>r: right justified v<br>21<br>NORMAL v<br>NORMAL v<br>Sign Convett?(+/-)<br>ALMAYS RETURN A RESULT v<br>= v |          |
| Session Info: Tim [ @ Plenty                    | y Investments - lesbusiness1.] is using IES                                                                                                    | 🏠 Tag: Business Template 🛐 BG                                                                                                    | FREND-TAG-TEMPLATE1 🚫 2011/10/13                                                                                                    | 11:02:20 |

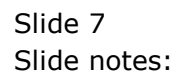

| IES Client v8.34 : My IES               | ation Commode                                                                                                    |                                                                    |                                                                                                    |                     |
|-----------------------------------------|----------------------------------------------------------------------------------------------------|--------------------------------------------------------------------|----------------------------------------------------------------------------------------------------|---------------------|
| Help Submit Quit Fur                    | TAG # 0029<br>TAG # 0029<br>Rent: Cur<br>Name # 1 (Mandatory)<br>Name # 2 (Optional)<br>Names Operation<br>Acct Selection Basis<br>Flag Value to Select<br>Sub Acct Lock<br>Drill Object | Actual<br>Copy Template<br>Remove Template<br>Reveal Logic<br>Save | Tag Addressing       relative         Period Mapping       2: tag maps to cur:         rex Exchange       1: not used         nancial Scaling       1: no scaling         Rounding for       1: do not apply ror         Display Mask       MR02,1         Result Width       21         Bold ?       NORMAL         Underline ?       Sign Convert ? (+/-)         Tag Result       I Sign Convert ? (+/-)         Tag Result       I NORMAL         Operator       I         ndtional Value       I | x x x               |
| Session Info: Tim [ @ Plenty<br>g Wport | r Investments - lesbusiness1 ] is using IES                                                                                                    | Tag: Business Template                                             | 51 BGFRIEND-TAG-TEMPLATE1                                                                                                    | 2011/10/13 11:02:21 |

Slide 8 Slide notes:

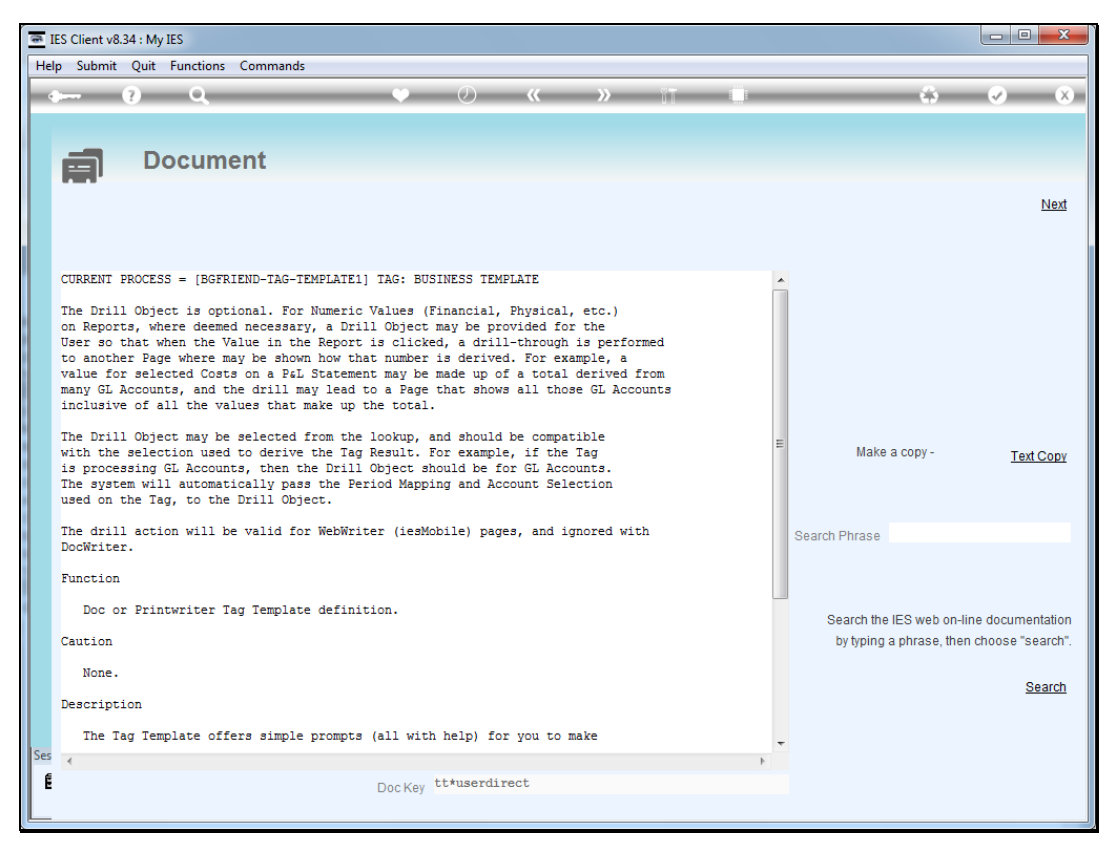

#### Slide 9 Slide notes: The Help explains how this works.

| IES Client v8.34 : My IES<br>Help Submit Quit Fu | nctions Commands                                                                                                    |                                                                                                    |                                                                                                    |                    |
|--------------------------------------------------|----------------------------------------------------------------------------------------------------|----------------------------------------------------------------------------------------------------|----------------------------------------------------------------------------------------------------|--------------------|
|                                                  | TAG # 0029<br>Rent: Cur<br>Name #1 (Mandatory)<br>Name #2 (Optional)<br>Names Operation<br>Acct Selection Basis<br>Flag Value to Select<br>Sub Acct Lock<br>Drill Object | E 002: GL Numeric<br>ER: Actual<br>In. Tag A<br>Perior<br>Financi<br>Rot<br>Dis<br>Re<br>Copy Template<br>Remove Template<br>Reveal Logic<br>Save<br>Conditic | Addressing<br>relative<br>id Mapping<br>iz tag maps to current year<br>iz not used<br>ii no scaling<br>ii do not apply rounding<br>splay Mask<br>MR02,1<br>Xingment<br>z : right justified<br>Sold?<br>NORMAL<br>NORMAL<br>Sign Convert? (+f.)<br>Tag Result<br>Operator<br>onal Value | × × ×              |
| Session Info: Tim [ @ Plent<br>g) Wport          | y Investments - Iesbusiness1 ] is using IES                                                                                                    | Tag: Business Template                                                                                                    | BGFREND-TAG-TEMPLATE1 Ø 2                                                                                                    | 011/10/13 11:02:24 |

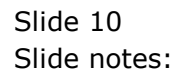

| ES Client v8.34 : My IES<br>Help Submit Quit Fu | nctions Commands                                                                                                    | ) <b>« »</b> %T                                                                                                    | 0                                                                                                    |                  |
|-------------------------------------------------|----------------------------------------------------------------------------------------------------|----------------------------------------------------------------------------------------------------|----------------------------------------------------------------------------------------------------|------------------|
|                                                 | TAG #       0029         Name       Ren:: Cur         Name #1 (Mandatory)       Liact-cur LEDGER:         Name #2 (Optional)       1: no operation         Name #2 (Optional)       Sub Acct Lock         Drill Object       918 | 002: GL Numeric - S<br>Tag Addressin<br>Period Mappin<br>Forex Exchange<br>Financial Scalin<br>Rounding for<br>Display Mas<br>Alignmer<br>Result Widt<br>Bold<br>Underline<br><u>Copy Template</u><br><u>Reveal Logic</u><br>Save | <pre>g relative g 2: tag maps to current year a 1: not used g 1: no scaling r 1: do not apply rounding k MR02,   r: right justified h 21 ? NORMAL ? NORMAL</pre> |                  |
| Session Info: Tim [ @ Plenty                    | Investments - lesbusiness1 ] is using IES                                                                                                    | 🏠 Tag: Business Template 🔂 B                                                                                                    | GFREND-TAG-TEMPLATE1 🚫 201                                                                                                    | 1/10/13 11:02:24 |

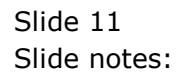

| ES Client v8.34 : My IES<br>Help Submit Quit Fu | nctions Commands                                                                                                    |                                          |                                                                                                    |                  |
|-------------------------------------------------|----------------------------------------------------------------------------------------------------|------------------------------------------|----------------------------------------------------------------------------------------------------|------------------|
|                                                 | TAG # 0029<br>Name 8 2 (Optional)<br>Name # 1 (Mandatory)<br>Name # 2 (Optional)<br>Names Operation<br>Acct Selection Basis<br>Flag Value to Select<br>Sub Acct Lock<br>Drill Object | 2) * * * * * * * * * * * * * * * * * * * | <pre>ingle Rule  relative 2: tag maps to current year 1: not used 1: no scaling 1: do not apply rounding MK02,1 I: right justified 21 NORMAL NORMAL Sign Convert?(+/-) ALWAYS RETURN &amp; RESULT =</pre> |                  |
| Session Info: Tim [ @ Plenty                    | y Investments - Tesbusiness1 ] is using TES                                                                                                    | Tag: Business Template                   | GFRIEND-TAG-TEMPLATE1 🔇 201                                                                                                    | 1/10/13 11:02:27 |

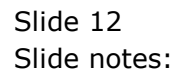

| <u>e</u> 1 | S Client v8   | .34 : My IES |                                            |                                                                      |                 |                                                                                                    |         |            |                                                                                                    |                                                                                                    |                                                                                  |                                                |            |                                                                       |            |                                       | X    |
|------------|---------------|--------------|--------------------------------------------|----------------------------------------------------------------------|-----------------|----------------------------------------------------------------------------------------------------|---------|------------|----------------------------------------------------------------------------------------------------|----------------------------------------------------------------------------------------------------|----------------------------------------------------------------------------------|------------------------------------------------|------------|-----------------------------------------------------------------------|------------|---------------------------------------|------|
| He         | p Infolab     | Connectio    | ns Logon                                   | Logoff                                                               | Companion       | Wizard                                                                                                    | How do  | I DataMart | s Busine                                                                                                    | ss Modules                                                                                                    | Action F                                                                         | ocus O                                         | ption Sele | ect                                                                   |            |                                       |      |
| -          |               | ?            | Q,                                         | -                                                                    |                 | •                                                                                                    | Ø       | ~~         | »                                                                                                    | îΤ                                                                                                    |                                                                                  | -                                              | -          | 6                                                                     | • •        | -                                     | ×    |
|            |               |              | Name #<br>Name<br>Nam<br>Acct Se<br>Flag V | T/<br>N:<br>1 (Manda<br># 2 (Opticetones Operations)<br>Sub A<br>Dri | TEMI            | Cur<br>Cur LEDO<br>operati<br>Pal POSI<br>VALUES F<br>NE OF TU<br>11005<br>11005<br>11006<br>11007<br>11006<br>11007<br>11008<br>11006<br>11007<br>11008<br>11008<br>1008<br>1008 | Fulline | 2: GL      | Account a count of the second second | eric<br>Tag Ad<br>Perioc<br>Forex E<br>Financi:<br>Rou<br>Disp<br>Value Dr<br>Annual V<br>Annual V<br>Annual V<br>Annual V<br>Annual V | - Si<br>ddressing<br>Mapping<br>Exchange<br>al Scaling<br>nding for<br>play Mask | relati<br>2: tag<br>1: not<br>1: do<br>MR02, 1 | Rul        | e<br>co current y<br>foly rounding<br>cified<br>? (+/-)<br>I A RESULT | ear        | · · · · · · · · · · · · · · · · · · · |      |
| Ses        | ion Info: Tii | m [ @ Plenty | Investments                                | - Iesbus                                                             | iness1 ] is usi | ng IES                                                                                                    |         |            |                                                                                                    |                                                                                                    |                                                                                  |                                                |            |                                                                       |            |                                       |      |
| 8          | Wport         |              |                                            | Appl                                                                 | ication Wizard  |                                                                                                    | H       | Tag: Busin | ess Templa                                                                                                    | te                                                                                                    | 5⊒, BG                                                                           | FRIEND-TA                                      | AG-TEMPL   | ATE1                                                                  | 2011/10/13 | 11:02                                 | 2:27 |

Slide notes: The system provides a standard page that may be used for Accounts Value Drills, and it's called "iesmobile04". We may use this standard object for any and all Accounts drills, but we can also make other Pages if we wish, and we can use any combination of available drills for Accounts Values.

| IES Client v8.34 : My IES              |                                                                                                    |                        |                                                                                                    |                                                                                                    |
|----------------------------------------|----------------------------------------------------------------------------------------------------|------------------------|----------------------------------------------------------------------------------------------------|----------------------------------------------------------------------------------------------------|
| Help Submit Quit Fu                    | Actions Commands TEMPLATE ( TAG # 0029 Name # 1 (Mandatory) Name # 2 (Optional) Names Operation Act Selection Basis Flag Value to Select Drill Object iesmobile04 Account |                        | Addressing relative<br>od Mapping 2: tag maps to current year<br>1: not used<br>1: no scaling<br>1: do not apply rounding<br>MR02, I<br>Alignment 2: right justified<br>Result Widt<br>Bold 2<br>NORMAL<br>NORMAL<br>NORMAL<br>NORMAL<br>Sign Convert ? (+/.)<br>Tag Result<br>ALIANXS RETURN & RESULT<br>= | <ul> <li></li> <li></li></ul> |
| Session Info: Tim [ @ Plent<br>Ø Wport | y Investments - Iesbusiness1 ] is using IES                                                                                                    | Tag: Business Template | BGFREND-TAG-TEMPLATE1 () 201                                                                                                    | 1/10/13 13:52:55                                                                                                    |

Slide notes: The point is that we need to select the appropriate drill object name at the field, and then the drill will automatically appear on our Report page.

| 🖻 IE | S Client v8      | 3.34 : My IE   | S                         |                                       |          |                   |                           |
|------|------------------|----------------|---------------------------|---------------------------------------|----------|-------------------|---------------------------|
| Help | Submit           | Quit F         | unctions Commands         |                                       |          |                   |                           |
|      |                  | (?)            | 0                         | • • • • • • • • • • • • • • • • • • • | 17       |                   |                           |
|      |                  |                |                           | • • • •                               | <u> </u> |                   |                           |
|      | <u>1</u> Console | e <u>2</u> Pre | Run 3 The Tags 4 Options  |                                       |          |                   |                           |
|      | Tag R            | esult Ma       | CIOS: -                   |                                       |          | Where is that tag | 1                         |
|      | ragin            | >>> Tags       | Value Names               | Exec It.                              | 1        | Where is that tag | •                         |
|      | 1                | 0001           | Co Name                   | 2.00 10                               |          |                   | Select from Tag List      |
|      | 2                | 0002           | Period                    |                                       |          |                   | <u>Selection ray List</u> |
|      | 3                | 0003           | Bevenue: Cur              |                                       |          |                   |                           |
|      | 4                | 0004           | Revenue: Bud              |                                       |          |                   | Search for Lag Number     |
|      | 5                | 0005           | Revenue: YTD              |                                       |          |                   |                           |
|      | 6                | 0006           | Revenue: YTD Bud          |                                       |          |                   | Search for Tag Name       |
|      | 7                | 0007           | Revenue: Ann Bud          |                                       |          |                   |                           |
|      | 8                | 0014           | Stock Sales: Cur          |                                       |          |                   |                           |
|      | 9                | 0015           | Stock Sales: Bud          |                                       |          |                   |                           |
|      | 10               | 0016           | Stock Sales: YTD          |                                       |          |                   |                           |
| 1    | 11               | 0017           | Stock Sales: YTD Bud      |                                       |          |                   |                           |
|      | 12               | 0018           | Stock Sales: Ann Bud      |                                       |          | 0 .T F            |                           |
|      | 13               | 0019           | Other: Cur                |                                       |          | Current Tag Focu  | IS: -                     |
|      | 14               | 0020           | Other: Bud                |                                       |          |                   |                           |
|      | 15               | 0021           | Other: YTD                |                                       | Rov      | N 23              |                           |
|      | 16               | 0022           | Other: YTD Bud            |                                       | Taga     | # 0029            |                           |
|      | 17               | 0023           | Other: Ann Bud            |                                       | Nam      | e Rent: Cur       |                           |
|      | 18               | 0024           | Tot. Revenue: Cur         |                                       |          |                   |                           |
|      | 19               | 0025           | Tot Revenue: Bud          |                                       |          |                   | Open the Tag Macro        |
|      | 20               | 0026           | Tot Revenue: YTD          |                                       |          |                   |                           |
|      | 21               | 0027           | Tot Revenue: YTD Bud      |                                       |          |                   |                           |
|      | 22               | 0028           | Tot Bevenue: Ann Bud      | -                                     |          |                   |                           |
|      | 23               | 0029           | Bent: Cur                 |                                       |          |                   |                           |
| Ses  | 24               | 0030           | Rent: Bud                 |                                       |          |                   |                           |
|      | 25               | 0031           | Rent: YTD                 |                                       |          |                   |                           |
| Ľ    | Nex F            | re Add In      | is <u>E</u> d <u>D</u> el |                                       | 1        |                   |                           |

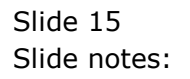

| 🖻 IES | S Client v8      | 8.34 : My I   | IES                         |               |          |                    |                      |
|-------|------------------|---------------|-----------------------------|---------------|----------|--------------------|----------------------|
| Help  | Submit           | Quit          | Functions Commands          |               |          |                    |                      |
|       |                  | 2             | 0                           | • • • • • • • | 87       |                    |                      |
|       |                  |               |                             | • 0 "         |          |                    |                      |
|       | <u>1</u> Console | e <u>2</u> Pi | re Run 3 The Tags 4 Options |               |          |                    |                      |
|       | Tag R            | lesult Ma     | acros: -                    |               | Wh       | here is that tag ! |                      |
|       | Ŭ                | >>> Tag       | s Value Names               | Exec It       |          | 5                  |                      |
|       | 1                | 0001          | Co Name                     | 1             |          |                    | Select from Tag List |
|       | 2                | 0002          | Period                      | 1             |          |                    |                      |
|       | 3                | 0003          | Revenue: Cur                | 1             |          | Sec                | arch for Tag Number  |
|       | 4                | 0004          | Revenue: Bud                | 1             |          | 000                | architer rag Number  |
|       | 5                | 0005          | Revenue: YTD                | 1             |          |                    |                      |
|       | 6                | 0006          | Revenue: YTD Bud            | 1             |          | <u>s</u>           | earch for Tag Name   |
|       | 7                | 0007          | Revenue: Ann Bud            | 1             |          |                    |                      |
|       | 8                | 0014          | Stock Sales: Cur            | 1             |          |                    |                      |
|       | 9                | 0015          | Stock Sales: Bud            | 1             |          |                    |                      |
|       | 10               | 0016          | Stock Sales: YTD            | 1             |          |                    |                      |
|       | 11               | 0017          | Stock Sales: YTD Bud        | 1             |          |                    |                      |
|       | 12               | 0018          | Stock Sales: Ann Bud        | 1             | Cu       | rront Tog Foouer   |                      |
|       | 13               | 0019          | Other: Cur                  | 1             | cu       | inent ray rocus    |                      |
|       | 14               | 0020          | Other: Bud                  | 1             |          | 02                 |                      |
|       | 15               | 0021          | Other: YTD                  | 1             | Row      | 23                 |                      |
|       | 16               | 0022          | Other: YTD Bud              | 1             | Tag# 002 | 29                 |                      |
|       | 17               | 0023          | Other: Ann Bud              | 1             | Name Rer | nt: Cur            |                      |
|       | 18               | 0024          | Tot Revenue: Cur            | 1             |          |                    |                      |
|       | 19               | 0025          | Tot Revenue: Bud            | 1             |          |                    | Open the Tag Macro   |
|       | 20               | 0026          | Tot Revenue: YTD            | 1             |          |                    |                      |
|       | 21               | 0027          | Tot Revenue: YTD Bud        | 1             |          |                    |                      |
|       | 22               | 0028          | Tot Revenue: Ann Bud        | 1             |          |                    |                      |
|       | 23               | 0029          | Rent: Cur                   | 1             |          |                    |                      |
| Ses   | 24               | 0030          | Rent: Bud                   | 1             |          |                    |                      |
| 6     | 25               | 0031          | Rent: YTD                   | 1             |          |                    |                      |
| Ľ     | <u>N</u> ex F    | Pre Add       | Ins <u>E</u> d <u>D</u> el  |               |          |                    |                      |

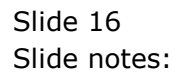

| 🧟 iesMobile Page                                                | ×                    |                                    |                             |            |               |                  |
|-----------------------------------------------------------------|----------------------|------------------------------------|-----------------------------|------------|---------------|------------------|
| $\leftarrow \Rightarrow C \odot localh$                         | ost/request          |                                    |                             |            |               | ☆ <mark>.</mark> |
|                                                                 | •                    | E C                                |                             |            |               | ies <b>Mobil</b> |
|                                                                 | Profit and Los       | Plenty Investm<br>ss (Income State | ents<br>ment) for Oct 201   | 1          |               |                  |
|                                                                 | Actual Current       | Budget                             | Actual YTD                  | Budget YTD | Annual Budget |                  |
| Revenue<br>Stock Sales                                          | 0<br>(1,400)         | 0                                  | 0<br>(1,066,506)            | 0          | 0             |                  |
| Other<br>Total Revenue                                          | (1,400)              | 0                                  | (1,066,506)                 | 0          | 0             |                  |
| Costs<br>Rent and Utilities                                     | 4,007                | 0                                  | 55,597                      | 0          | 0             |                  |
| Bad Debts<br>Staff Costs<br>Office Costs                        | (1,690)              | 0                                  | 335,519<br>17,427           | 0          | 0             |                  |
| Audit Fees<br>Computer Systems                                  | 0                    | 0                                  | 15,470<br>2,645             | 0          | 0             |                  |
| Equipment Maintenance<br>Sundry Expenses<br>Total Cost of Sales | 1,690<br>27<br>4.034 | 0                                  | 27,166<br>12,084<br>465,909 | 0<br>0     | 0<br>0        |                  |
| Gross Profit                                                    | 2,634                | 0                                  | (600,597)                   | 0          | 0             |                  |
|                                                                 |                      |                                    |                             |            |               |                  |
|                                                                 |                      |                                    | Ye                          | ar Start   | 27            |                  |
|                                                                 |                      |                                    | Cu                          | rent       | 34            |                  |
|                                                                 |                      |                                    | Ye                          | ar End     | 38            |                  |
|                                                                 |                      |                                    | R                           | e-Calc     |               |                  |
|                                                                 |                      |                                    |                             |            |               |                  |

Slide notes: Now, when we perform this Report page, we notice that there is a drill present.

| iesMobile Page                                    | ×              |                                    |                            |            |               |
|---------------------------------------------------|----------------|------------------------------------|----------------------------|------------|---------------|
| $\leftarrow \rightarrow C \bigcirc \text{localh}$ | ost/request    |                                    |                            |            |               |
|                                                   |                | ₽ Û                                |                            |            |               |
|                                                   | Profit and Lo  | Plenty Investm<br>ss (Income State | ents<br>ement) for Oct 201 | 1          |               |
|                                                   | Actual Current | Budget                             | Actual YTD                 | Budget YTD | Annual Budget |
| Revenue                                           | 0              | 0                                  | 0                          | 0          | 0             |
| Stock Sales<br>Other                              | (1,400)        | 0                                  | (1,066,506)                | 0          | 0             |
| Total Revenue                                     | (1,400)        | 0                                  | (1,066,506)                | 0          | 0             |
| Costs                                             |                |                                    |                            |            |               |
| Rent and Utilities<br>Bad Debts                   | 4,007          | 0                                  | 55,597                     | 0          | 0             |
| Staff Costs                                       | (1,69 click to | drill for detail                   | 335,519                    | 0          | 0             |
| Office Costs                                      | 0              | 0                                  | 17,427                     | 0          | 0             |
| Audit Fees                                        | 0              | 0                                  | 15,470                     | 0          | 0             |
| Computer Systems                                  | 0              | 0                                  | 2,645                      | 0          | 0             |
| Equipment Maintenance                             | 1,690          | 0                                  | 27,166                     | 0          | 0             |
| Sundry Expenses                                   | 27             | 0                                  | 12,084                     | 0          | 0             |
| Total Cost of Sales                               | 4,034          | 0                                  | 465,909                    | 0          | 0             |
| Duran Duraft                                      | 2.624          |                                    | (600 507)                  | 0          |               |
| Gross Profit                                      | 2,634          | 0                                  | (600,597)                  | 0          | U             |
|                                                   |                |                                    |                            |            |               |
|                                                   |                |                                    | Ye                         | ar Start   | 27            |
|                                                   |                |                                    | Cu                         | rrent      | 34            |
|                                                   |                |                                    | Ye                         | ar End     | 38            |
|                                                   |                |                                    | R                          | e-Calc     |               |
|                                                   |                |                                    |                            |            |               |
|                                                   |                |                                    |                            |            |               |
|                                                   |                |                                    |                            |            |               |

Slide 18 Slide notes:

| _                                                                                            |                                                                                          |                                    |                                                       |                   |
|----------------------------------------------------------------------------------------------|------------------------------------------------------------------------------------------|------------------------------------|-------------------------------------------------------|-------------------|
| iesMobile Page ×                                                                             |                                                                                          |                                    |                                                       |                   |
| ← → C 🕓 localhost/re                                                                         | equest                                                                                   |                                    |                                                       | 율 📶 🔧             |
| ♠ □                                                                                          | <b>ن به</b>                                                                              |                                    |                                                       | ies <b>Mobile</b> |
| Value Drill: Accounts                                                                        |                                                                                          |                                    |                                                       |                   |
| Account Code                                                                                 | <u>Name</u>                                                                              | Current Month                      | Year to Date                                          |                   |
| 99-0-0-18015<br>99-0-0-13085<br>99-0-0-13090<br>99-0-0-13095<br>99-0-0-13095<br>99-0-0-13010 | Interest Paid<br>Telephone<br>Internet<br>Rental Charges, Utilities<br>Security Services | 0.00<br>0.00<br>407.00<br>3,600.00 | 0.00<br>7,641.91<br>4,937.46<br>39,418.00<br>3,600.00 |                   |
|                                                                                              |                                                                                          | 4,007                              | 55,597                                                |                   |
|                                                                                              |                                                                                          |                                    |                                                       |                   |
| < [                                                                                          | m                                                                                        |                                    |                                                       | Þ                 |

Slide notes: When we click to drill, this is the result we get. The system standard for Accounts Value drills offers a page that lists the Accounts included in the original selection for that drilled value on the base Report. And shows Current Month and Year to Date Financial Values for each Account, plus the total at the bottom, which is of course in agreement with the base report. We can also design additional and different Value Drill pages that look different or that offer different detail, for example Physical balances.

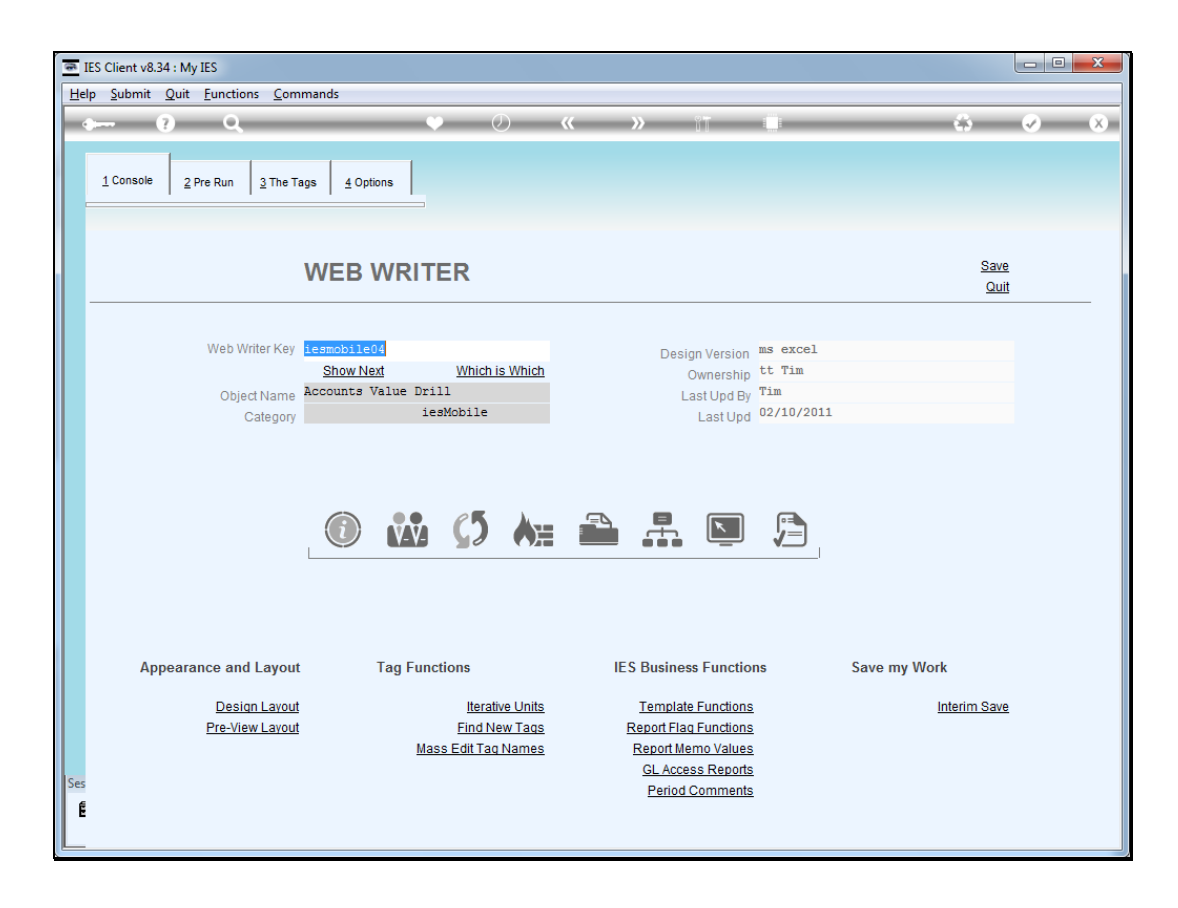

Slide notes: Now, we consider for a moment the system object "iesmobile04" which we have just seen in action.

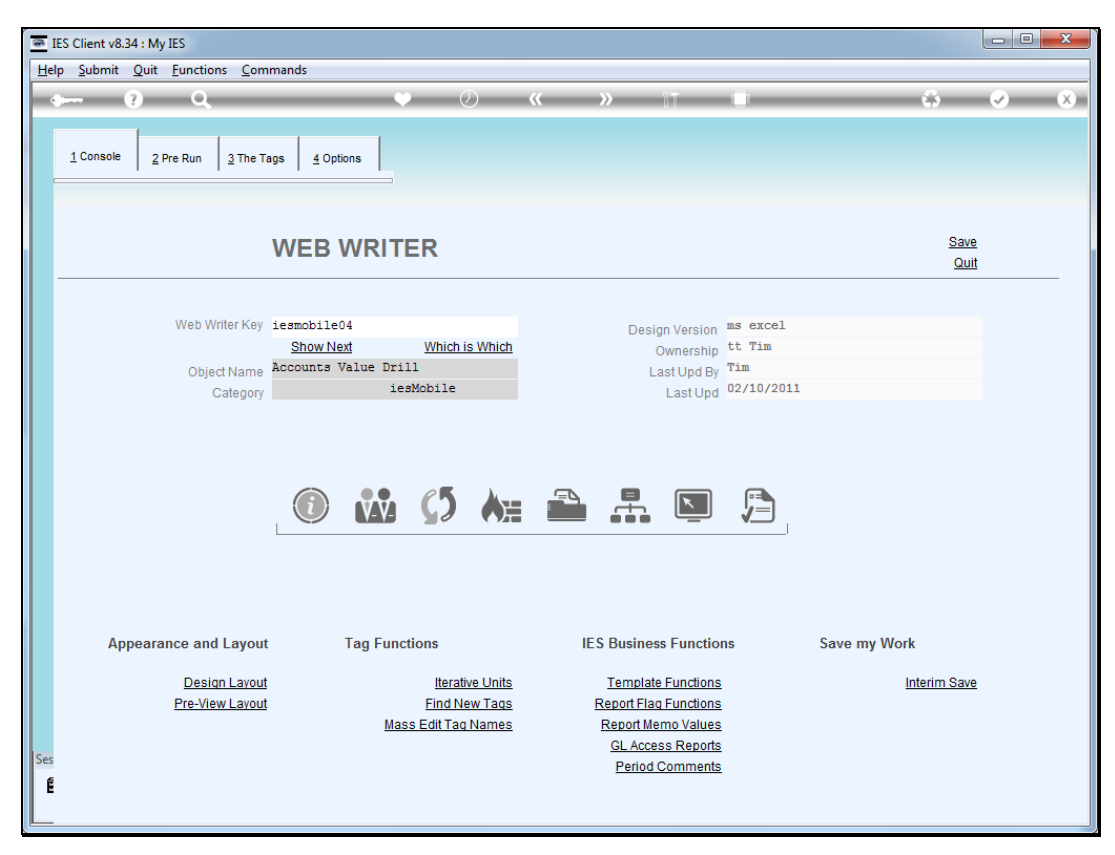

Slide 21 Slide notes:

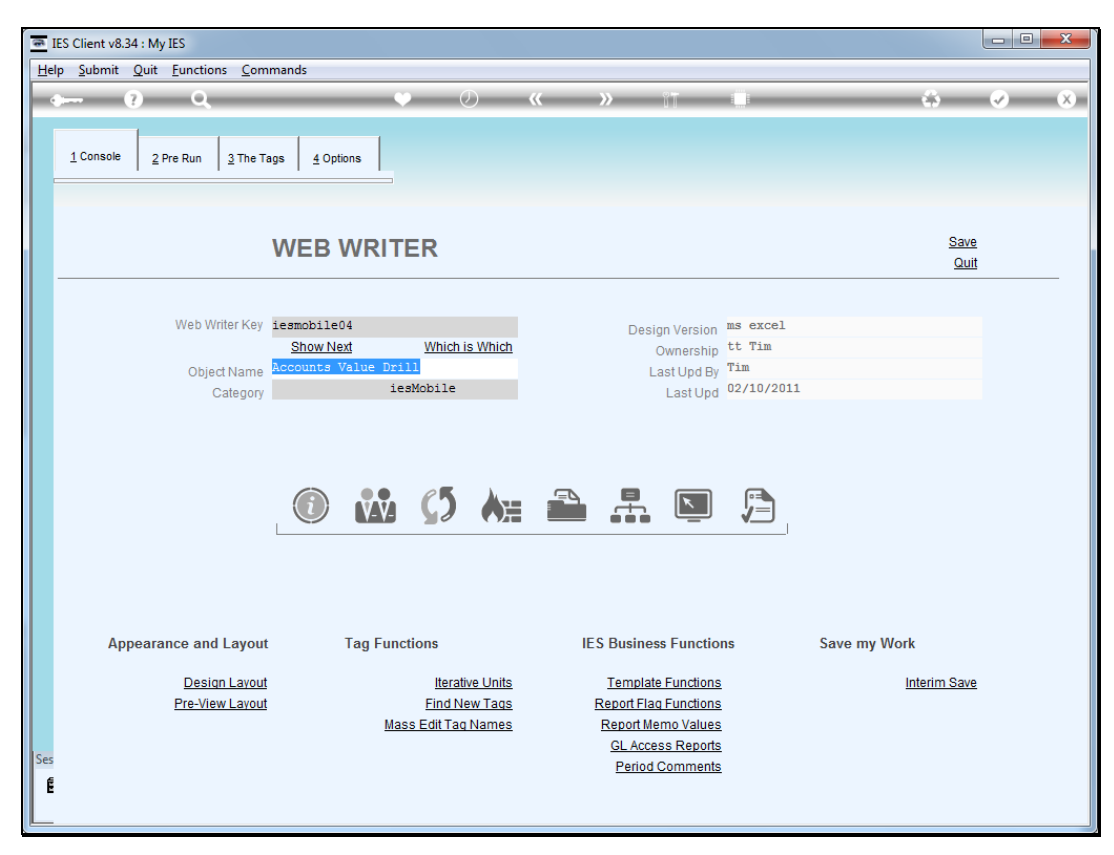

Slide 22 Slide notes:

| Help Submit Quit Eunctions Commands        |                       |
|--------------------------------------------|-----------------------|
| • • • • • • • • • • • • • • • • • •        | <ul> <li>×</li> </ul> |
| 1 Console 2 Pre Run 3 The Tags 4 Options   |                       |
| PRE RUN / RUNTIME VALUES: - Pre Run Assist |                       |
| Runtime Names Values Fields                |                       |
| 1 perc **perCi 2                           |                       |
| 2 pers **perSi 1                           |                       |
| per per o                                  |                       |
|                                            |                       |
|                                            |                       |
|                                            |                       |
|                                            |                       |
|                                            |                       |
| Nex Pre Add ins Ed Del                     |                       |
|                                            |                       |
|                                            |                       |
|                                            |                       |
| Data Sources Data Keys                     |                       |
| 1 ledgermast inherit drill select          |                       |
|                                            |                       |
|                                            |                       |
|                                            |                       |
|                                            |                       |
|                                            |                       |
| Ses                                        |                       |
| E                                          |                       |
|                                            |                       |

Slide notes: It is important to note that when we design additional Account Value drill objects, we have to use the Period Names for runtime values, and they must use inherited Periods, as shown here.

| 8   | IES Client v8.34 : My IES                                        |                             |                    |                |     |   |
|-----|------------------------------------------------------------------|-----------------------------|--------------------|----------------|-----|---|
| He  | lp <u>S</u> ubmit <u>Q</u> uit <u>F</u> unctions <u>C</u> ommand | ds                          |                    |                |     |   |
| -   | e ? Q                                                            | • 0 «                       | >>> 11             |                | 6   | × |
|     | 1 Console 2 Pre Run 3 The Tags                                   | <u>4</u> Options            |                    |                |     |   |
|     |                                                                  | PRE RUN / RUNTIME VALUES: - |                    | Pre Run Assist |     |   |
|     |                                                                  | Runtime Names               | Values             | Fields         | ▲   |   |
|     |                                                                  | 1 perc                      | **perCi            | 2              |     |   |
|     |                                                                  | 2 pers                      | **perSi            | 1              |     |   |
|     |                                                                  | 3 pere                      | **perE1            | 3              |     |   |
|     |                                                                  |                             |                    |                |     |   |
|     |                                                                  |                             |                    |                |     |   |
|     |                                                                  |                             |                    |                |     |   |
|     |                                                                  |                             |                    |                |     |   |
|     |                                                                  |                             |                    |                | -   |   |
|     |                                                                  |                             |                    |                | •   |   |
|     | 1.                                                               | Nex Pre Add ins Ed Der      |                    |                |     |   |
|     |                                                                  |                             |                    |                |     |   |
|     |                                                                  | Data Sources                | Data Keys          |                | ▲ I |   |
|     |                                                                  | 1 ledgermast                | inherit drill sele | st             |     |   |
|     |                                                                  |                             |                    |                |     |   |
|     |                                                                  |                             |                    |                |     |   |
|     |                                                                  |                             |                    |                |     |   |
|     |                                                                  |                             |                    |                |     |   |
|     |                                                                  |                             |                    |                |     |   |
| Ses |                                                                  |                             |                    |                |     |   |
| 6   |                                                                  |                             |                    |                | •   |   |
| 1   |                                                                  |                             |                    |                |     |   |
|     |                                                                  |                             |                    |                |     |   |

Slide notes: At the Data Sources, we must list the masterfile that is being drilled, e.g. "ledgermast" for GL, "jobmast" for Jobs, etc. The data key will always be "inherit drill select". That is how the system will make the connection back to the original Accounts selected for the value on the Report that we drill.

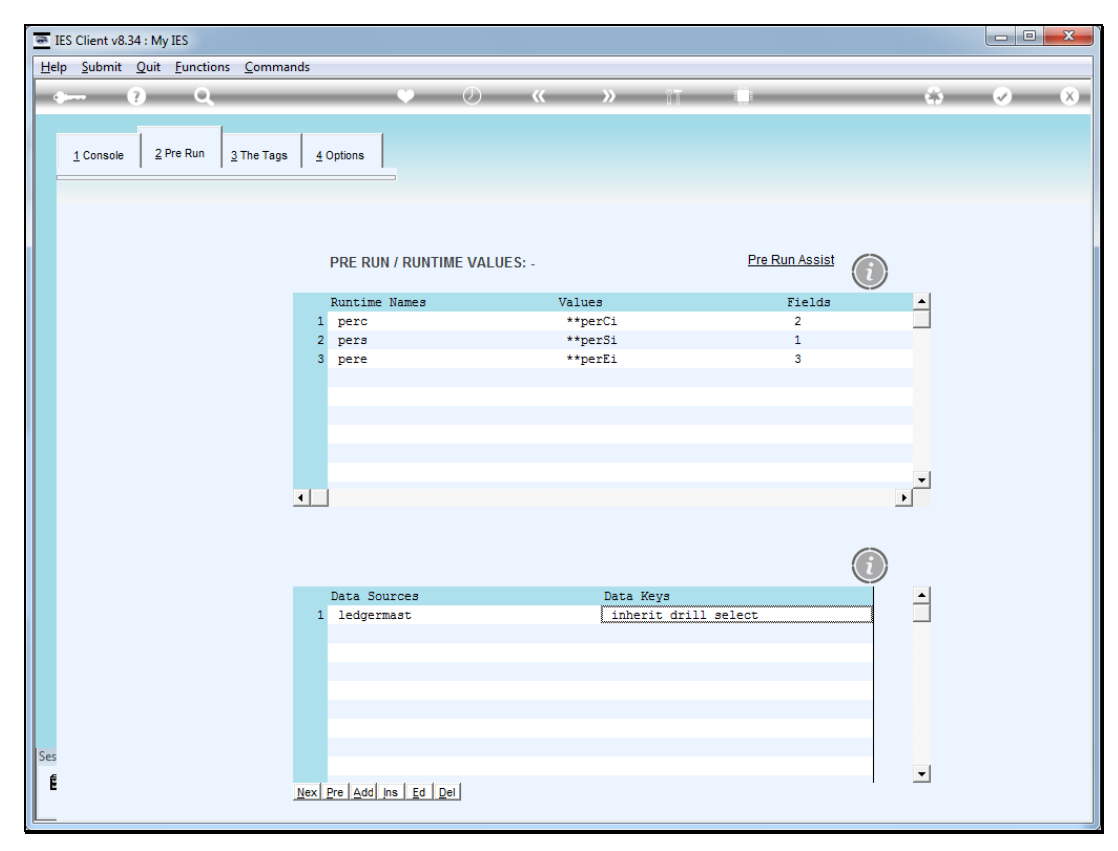

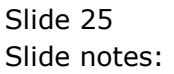